## Comment installer une imprimante sur un ordinateur Windows?

Pour installer les imprimantes il vous faudra :

- Installer le **logiciel « Papercut »** qui permet de relier votre ordinateur à l'imprimante via le lecteur de badge
- Installer les imprimantes

## **<u>1 Installation de Papercut :</u>**

Étape 1 : insérer <u>\\192.168.99.200</u> + ENTER dans la barre de recherche (*Backslash : altgr + slash*)

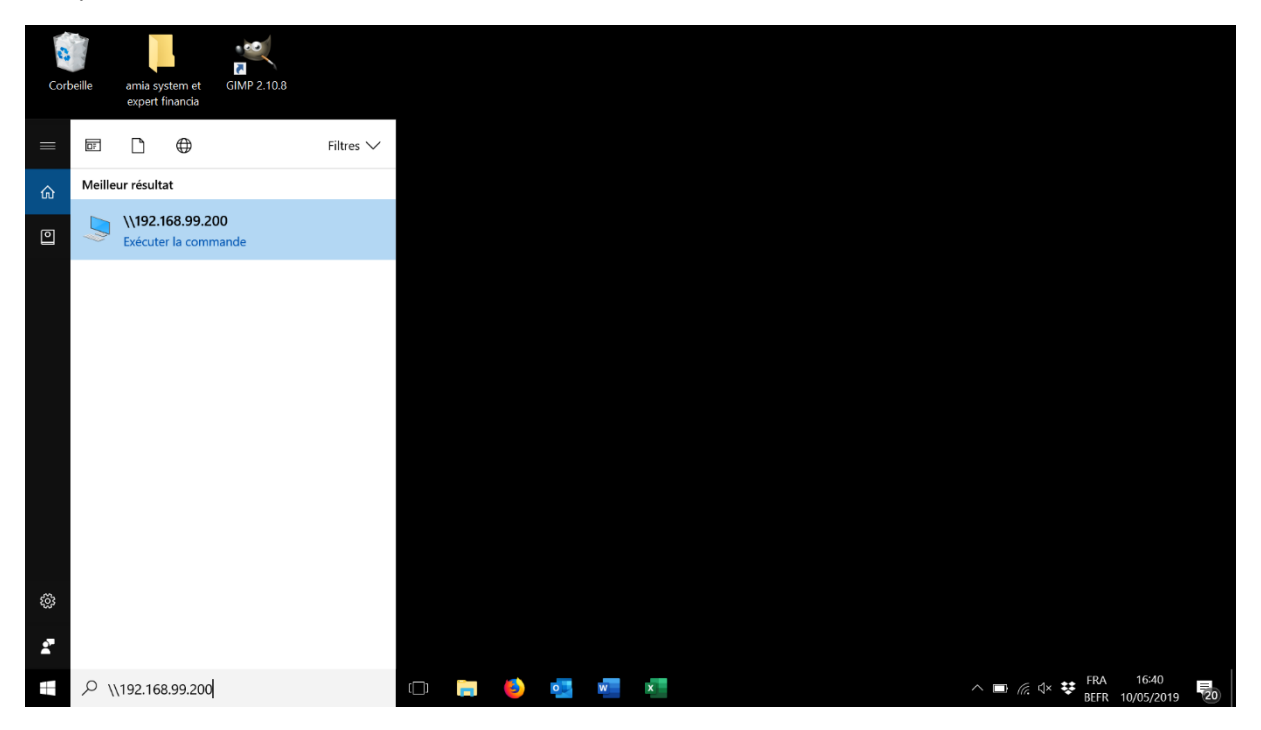

Étape 2 : Demande de Login

- Login : greenbizz\username (username = même username que pour votre connexion internet)
- *Mot de passe :* mot de passe de l'entreprise

Cliquer sur "mémoriser mes références"

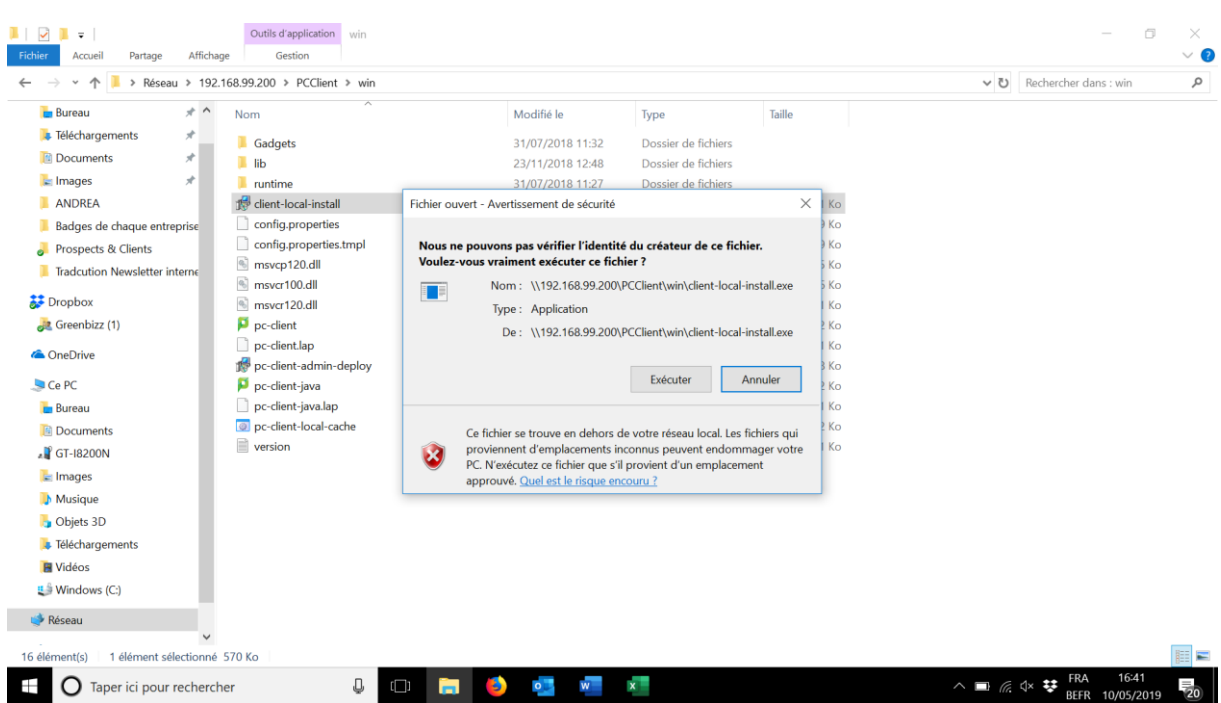

## Étape 3 : PC Client $\rightarrow$ win $\rightarrow$ Client-local-install $\rightarrow$ Exécuter

## 2 Installer les imprimantes

Étape 1 : Cliquer sur l'icône Windows et aller sur paramètres.

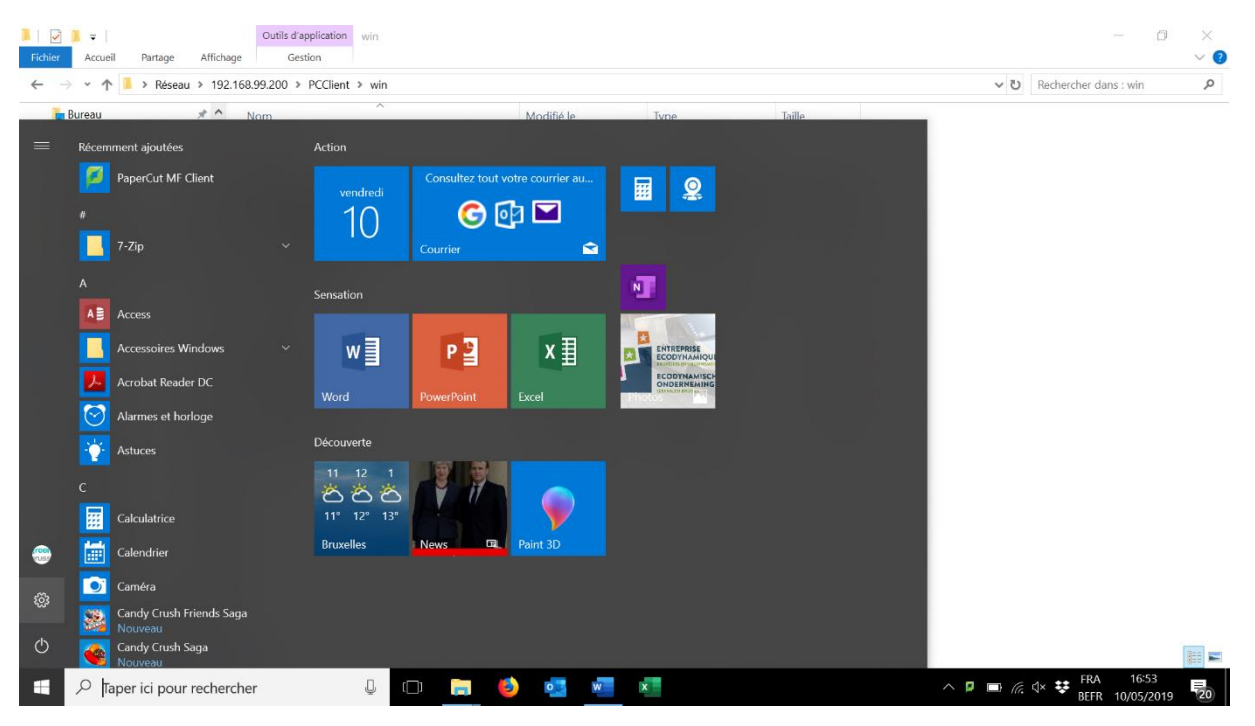

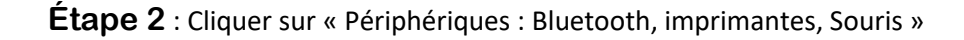

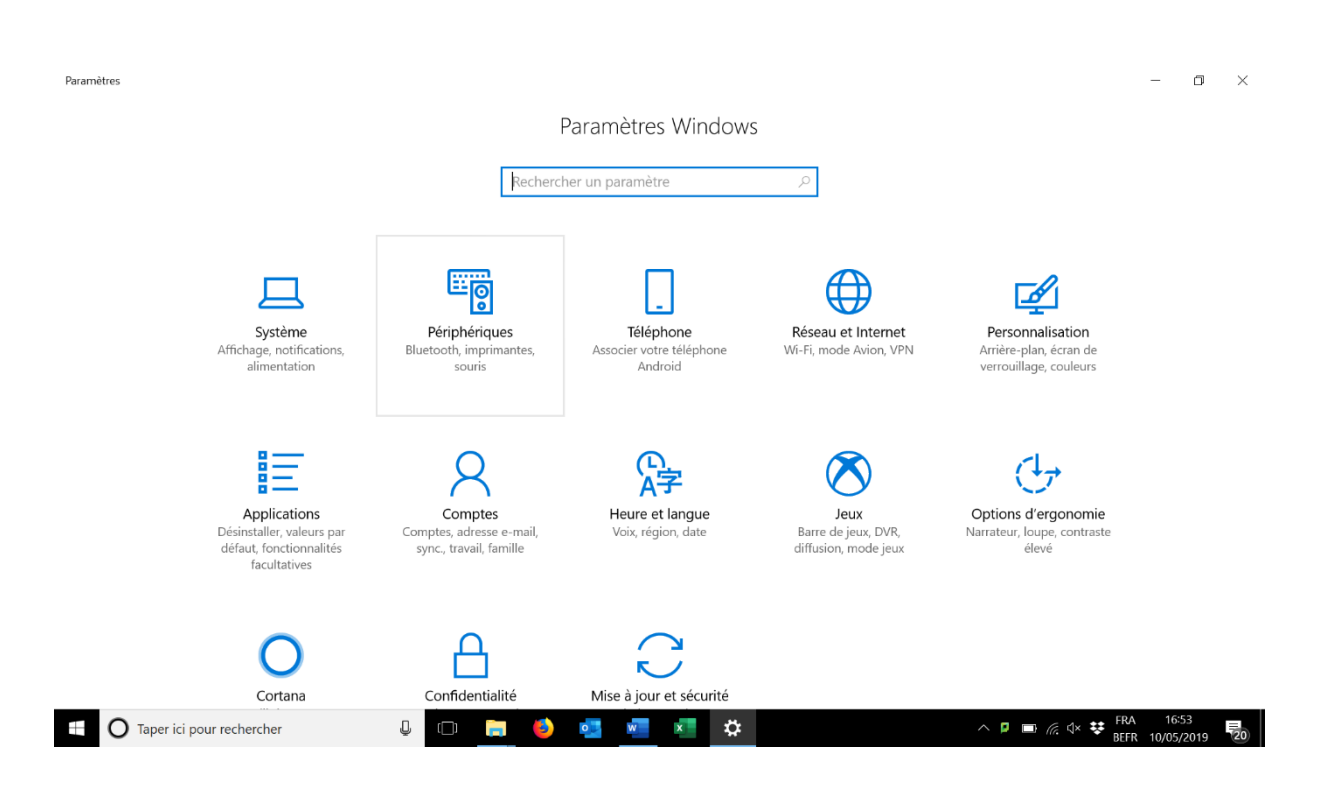

Étape 3 : Cliquer sur « Imprimantes et Scanner »

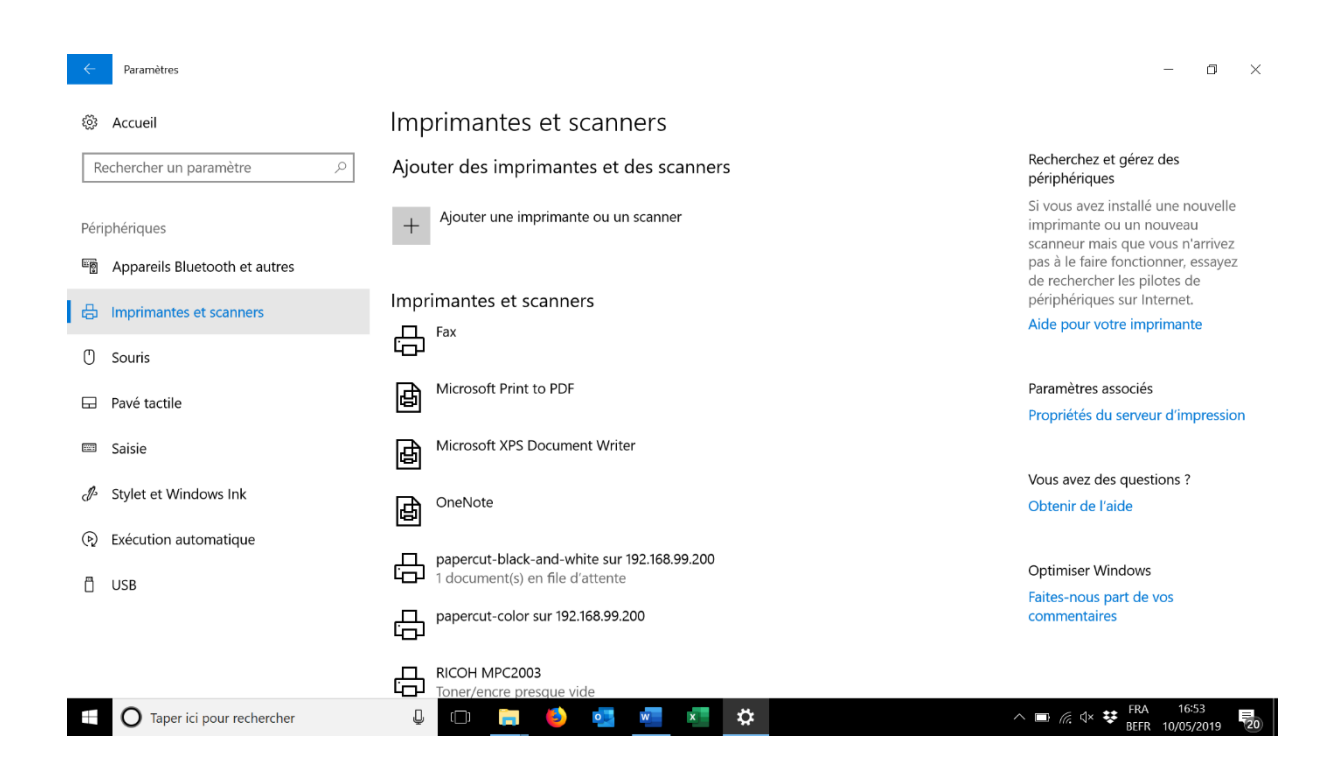

Étape 4 : Ajouter une imprimante  $\rightarrow$  Je ne trouve pas l'imprimante recherchée dans la liste -> Sélectionner une imprimante partagé par nom  $\rightarrow \underline{192.168.99.200}$  papercut-black-and-white & ensuite  $\underline{192.168.99.200}$  papercut-color

| Paramètres                |                                                                                                    | - 0 ×                                                                                                    |
|---------------------------|----------------------------------------------------------------------------------------------------|----------------------------------------------------------------------------------------------------|
| 袋 Accueil                 | Imprimantes et scanners                                                                                                    |                                                                                                    |
| Rechercher un paramètre   | ←                                                                                                    | Recherchez et gérez des<br>périphériques                                                                                                    |
| Périphériques             | Rechercher une imprimante par d'autres options                                                                                          | Si vous avez installé une nouvelle<br>imprimante ou un nouveau<br>scanneur mais que vous n'arrivez<br>pas à le faire fonctionner, essayez<br>de rechercher les pilotes de |
| Imprimantes et scanners   | Maider à trouver mon imprimante un peu plus ancienne                                                                                    | périphériques sur Internet.                                                                                                    |
| 🖱 Souris                  | Selectionner une imprimante partagée par nom  \/\192.168.99.200\ Parcourir                                                              | Alde pour voire imprimante                                                                                                    |
| 🕀 Pavé tactile            | \\192.168.99.200\papercut-black-and-white<br>\\192.168.99.200\papercut-color                                                            | Paramètres associés<br>Propriétés du serveur d'impression                                                                                                    |
| 📼 Saisie                  | Ajouter une imprimante à l'aide d'une adresse ICP/IP ou d'un nom d'hôte Ajouter une imprimante Bluetooth, sans fil ou réseau détectable |                                                                                                    |
| ℬ Stylet et Windows Ink   | Ajouter une imprimante locale ou réseau avec des paramètres manuels                                                                     | Vous avez des questions ?<br>Obtenir de l'aide                                                                                                    |
| Exécution automatique     |                                                                                                    |                                                                                                    |
| ā usb                     | Suivant Annuler                                                                                                    | Optimiser Windows<br>Faites-nous part de vos<br>commentaires                                                                                                    |
|                           | papercut-color sur 192.168.99.200                                                                                                    |                                                                                                    |
| Taper ici pour rechercher | J 🗆 👝 🌖 🚾 🚾 🛤 🚥                                                                                                    | ^                                                                                                    |

L'imprimante black-and-white servira pour les impressions en Noir et blanc, l'imprimante color pour les impressions en couleur.